# LCD Television Service Manual

Chassis: MT9602GAATCB

**Product:** EU TV

# V 1.0

Hisense Visual Technology Co.,Ltd.

Dec, 2020

| REVISION HISTROY |                |           |          |  |  |
|------------------|----------------|-----------|----------|--|--|
| Version          | Revise content | Reviser   | Date     |  |  |
| V1.00            | First issued   | Liucaijun | 2021-7-6 |  |  |
|                  |                |           |          |  |  |
|                  |                |           |          |  |  |

# Contents

| Contents                                   | 3 -  |
|--------------------------------------------|------|
| Service Manual                             | 4 -  |
| 1. Precautions and notices                 | 4 -  |
| 1.1 Warning                                | 5 -  |
| 1.2 Notes                                  | 7 -  |
| 2. TV boards:                              | 10 - |
| 3. Factory/Service OSD Menu and Adjustment | 16 - |
| 3.1 How to get into the Factory OSD Menu   | 16 - |
| 3.2 Factory OSD Menu                       | 18 - |
| 4. Software Upgrading                      | 21 - |
| 5. Trouble shooting                        | 39 - |
| 5.1 Troubleshooting for Remote Control     | 40 - |
| 5.2 Troubleshooting for Function Key       | 41 - |
| 5.3 TV won't Power On                      | 42 - |
| 5.4 Troubleshooting for Audio              | 43 - |
| 5.5 Troubleshooting for TV/VGA/HDMI input  | 44 - |
| 5.6 Troubleshooting for Video input        | 45 - |

# **Service Manual**

## 1. Precautions and notices

BEFORE SERVICING THE LCD TV, READ THE SAFETY PRECAUTIONS IN THIS MANUAL. USE ONLY MANUFACTURER SPECIFIED REPLACEMENT PARTS WHEN SERVICING. USE OF NON-AUTHORIZED PARTS WILL VOID THE MANUFACTURE'S WARRANTY

Proper service and repair is important to the safe, reliable operation of all Hisense Equipment. The service procedures recommended by Hisense and described in this Service Guide are effective methods of performing service operations. Some of these service operations require the use of tools specially designed for the purpose. The special tools should be used when and as recommended.

It is important to note that this manual contains various CAUTIONS and NOTICES which should be carefully read in order to minimize the risk of personal injury to service personnel. The possibility exists that improper service methods may damage the equipment and pose risk of personal injury

. It is also important to understand that these CAUTIONS and NOTICES ARE NOT EXHAUSTIVE. Service should only be performed by an experienced electronics

techician trained in the proper Television safety and service methods and procedures Hereafter throughout this manual, HISENSE will be referred to.

## 1.1 Warning

1.1.1

Critical components having special safety characteristics are identified with a **A** by the Ref. No. in the parts list. Use of non-manufacturer's recommended parts may create shock, fire, or other hazards. Under no circumstances should the original design be modified or altered without written permission from RCA. Hisense Eassumes no liability, express or implied, arising out of any unauthorized modification of design. Service-tech assumes all liability.

1.1.2.

All ICs and many other semiconductors are susceptible to electrostatic discharges (ESD). Careless handling during repair can reduce life drastically. When repairing, be sure to use anti-static table mats and properly use a grounding wrist stra. Keep components and tools also at this same potential.

## IMPORTANT:

Always disconnect the power cord from AC outlet before replacing parts or modules.

1.1.3

To prevent electrical shock, use only a properly grounded 3 prong outlet or extension cord.

When replacement parts are required, be sure to use replacement parts specified by the manufacturer or have the same characteristics as the original part. Unauthorized substitutions may result in fire, electric shock, or other hazards and will void the manufacturer's warranty.

1.1.5

Safety regulations require that after a repair the set must be returned in its original condition. In addition, prior to closing set, check that:

-Note:

>All wire harnesses and flex cables are properly routed and secured with factory tape and/or mounted cable clamps.

> All cables and connectors are properly insulated and do not have any bare wires/lead exposed

#### 1.1.6

(1) Do not supply a voltage higher than that specified to this product. This may damage the product and may cause a fire.

(2) Do not use this product:

> High humidity areas

> In an area where any water could enter or splash into the unit.

High humidity and water could damage the product and cause fire.

(3) If a foreign substance (such as water, metal, or liquid) gets inside the panel module, immediately turn off the power. Continuing to use the product may cause fire or electric shock.

(4) If the product emits smoke, and abnormal smell, or makes an abnormal sound, immediately turn off the power. Continuing to use the product, it may cause fire or electric shock.

(5) Do not pull out or insert the power cable from/to an outlet with wet hands. It may cause electric shock.

(6) Do not damage or modify the power cable. It may cause fire or electric shock.

(7) If the power cable is damaged, or if the connector is loose, do not use the product: otherwise, this can lead to fire or electric shock.

(8) If the power connector or the connector of the power cable becomes dirty or dusty, wipe it with a dry cloth. Otherwise, this can lead to fire.

(9) Use only with the cart, stand, tripod, bracket, or table specified by the manufacturer, or sold with the apparatus. When a cart is used, use caution when moving the cart/apparatus combination to avoid injury from tip-over

#### 1.2 Notes

Notes on Safe Handling of the LCD panel and during service

The work procedures shown with the Note indication are important for ensuring the safety of the product and the servicing work. Be sure to follow these instructions.

• Before starting the work, secure a sufficient working space.

• At all times other than when adjusting and checking the product, be sure to turn OFF the POWER Button and disconnect the power cable from the power source of the TV during servicing.

• To prevent electric shock and breakage of PC board, start the servicing work at least 30 seconds after the main power has been turned off. Especially when installing and removing the power board, start servicing at least 2 minutes after the main power has been turned off.

• While the main power is on, do not touch any parts or circuits other than the ones specified. If any connection other than the one specified is made between the measuring equipment and the high voltage power supply block, it can result in electric shock or may trip the main circuit breaker When installing the LCD module in, and removing it from the packing carton, be sure to have at least two persons perform the work.

• When the surface of the panel comes into contact with the cushioning materials, be sure to confirm that there is no foreign matter on top of the cushioning materials before the surface of the panel comes into contact with the cushioning materials. Failure to observe this precaution may result in, the surface of the panel being scratched by foreign matter.

• Be sure to handle the circuit board by holding the large parts as the heat sink or transformer. Failure to observe this precaution may result in the occurrence of an abnormality in the soldered areas.

• Do not stack the circuit boards. Failure to observe this precaution may result in

problems resulting from scratches on the parts, the deformation of parts, and short-circuits due to residual electric charge.

• Perform a safety check when servicing is completed. Verify that the peripherals of the serviced points have not undergone any deterioration during servicing. Also verify that the screws, parts and cables removed for servicing purposes have all been returned to their proper locations in accordance with the original setup.

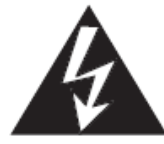

The lightning flash with arrowhead symbol, within an equilateral triangle is intended to alert the user to the presence of uninsulated

dangerous voltage within the products enclosure that may be of sufficient magnitude to constitute a risk of electric shock.

The exclamation point within an equilateral triangle is intended to alert the user to the presence of important operating and maintenance (servicing) instructions in the literature accompanying the set.

# 2. TV boards:

# Main board layout:

# 2.1 The TOP of board(RSAG2.908.11529)

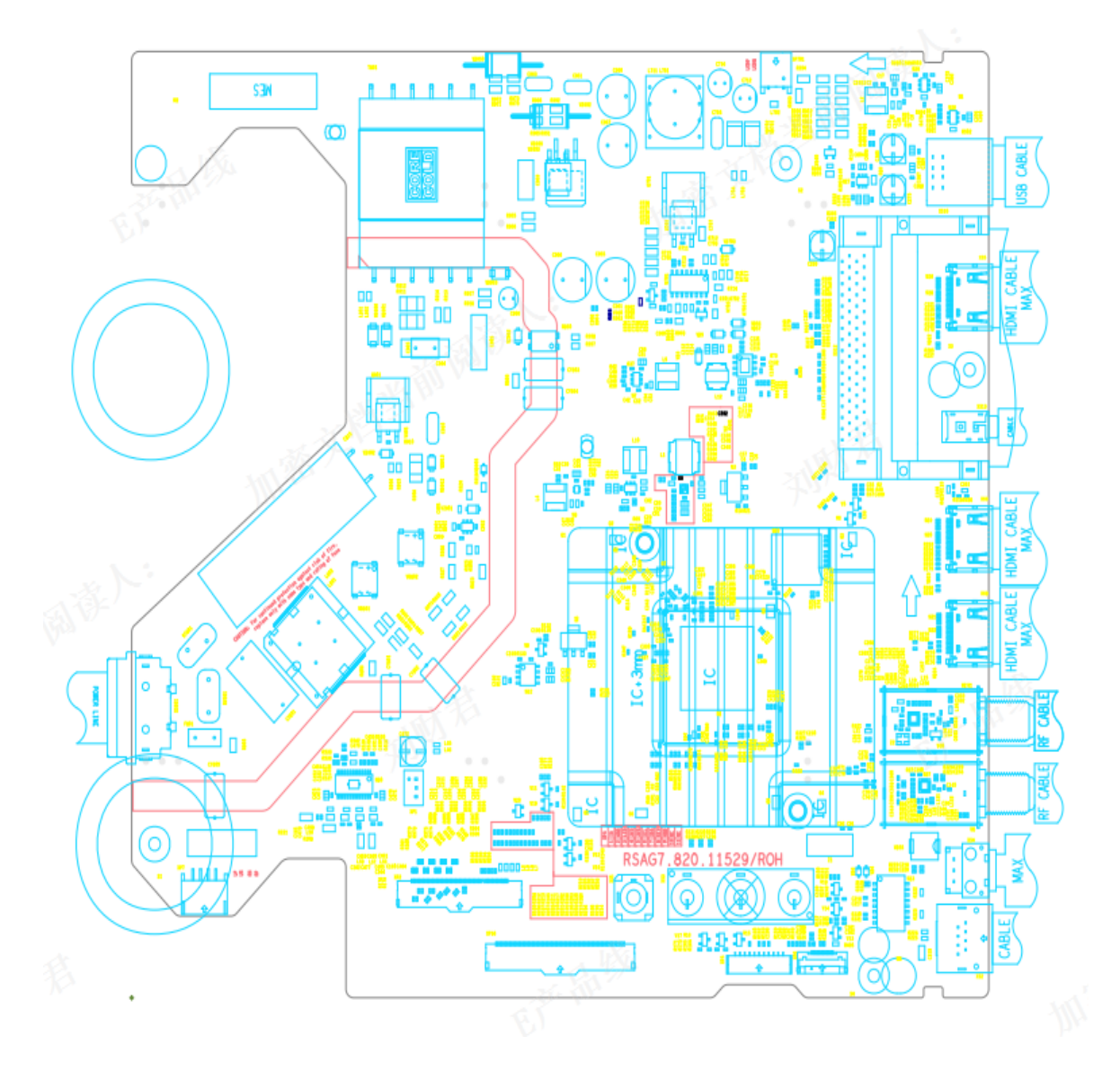

Main board 11529 terminals

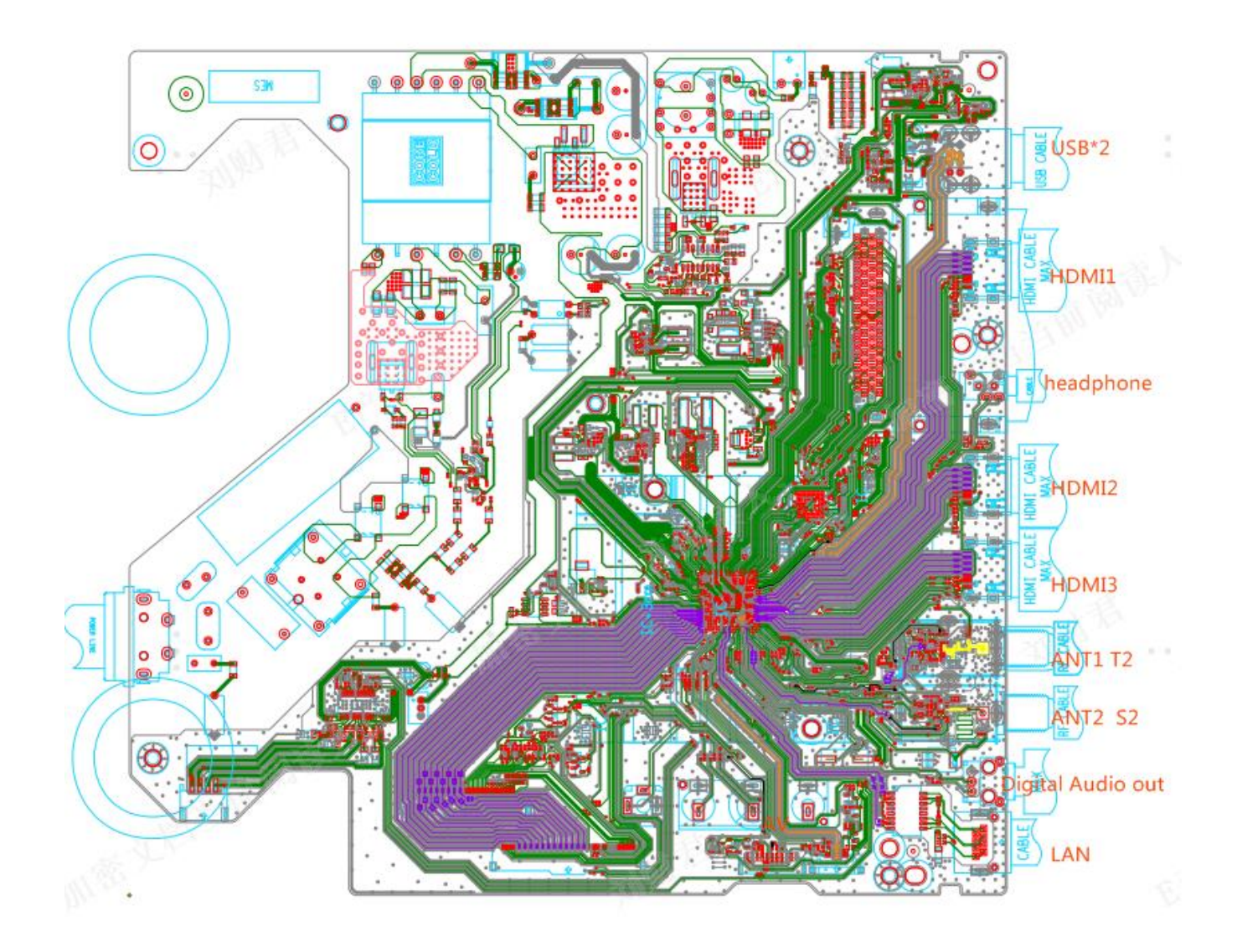

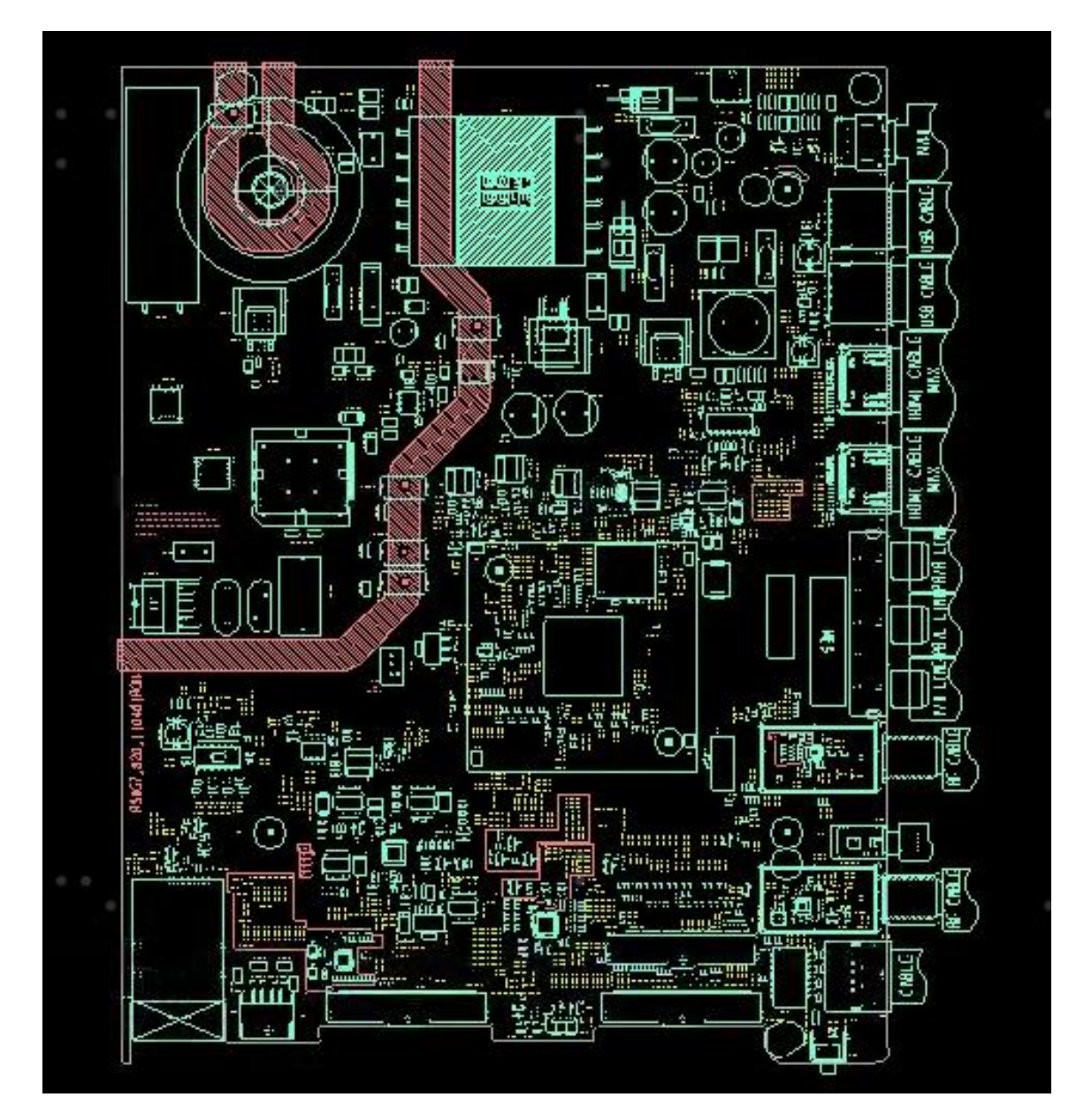

# 2.2 The TOP of board(RSAG7.820.11046/ROH)

#### Main board 11046 terminals

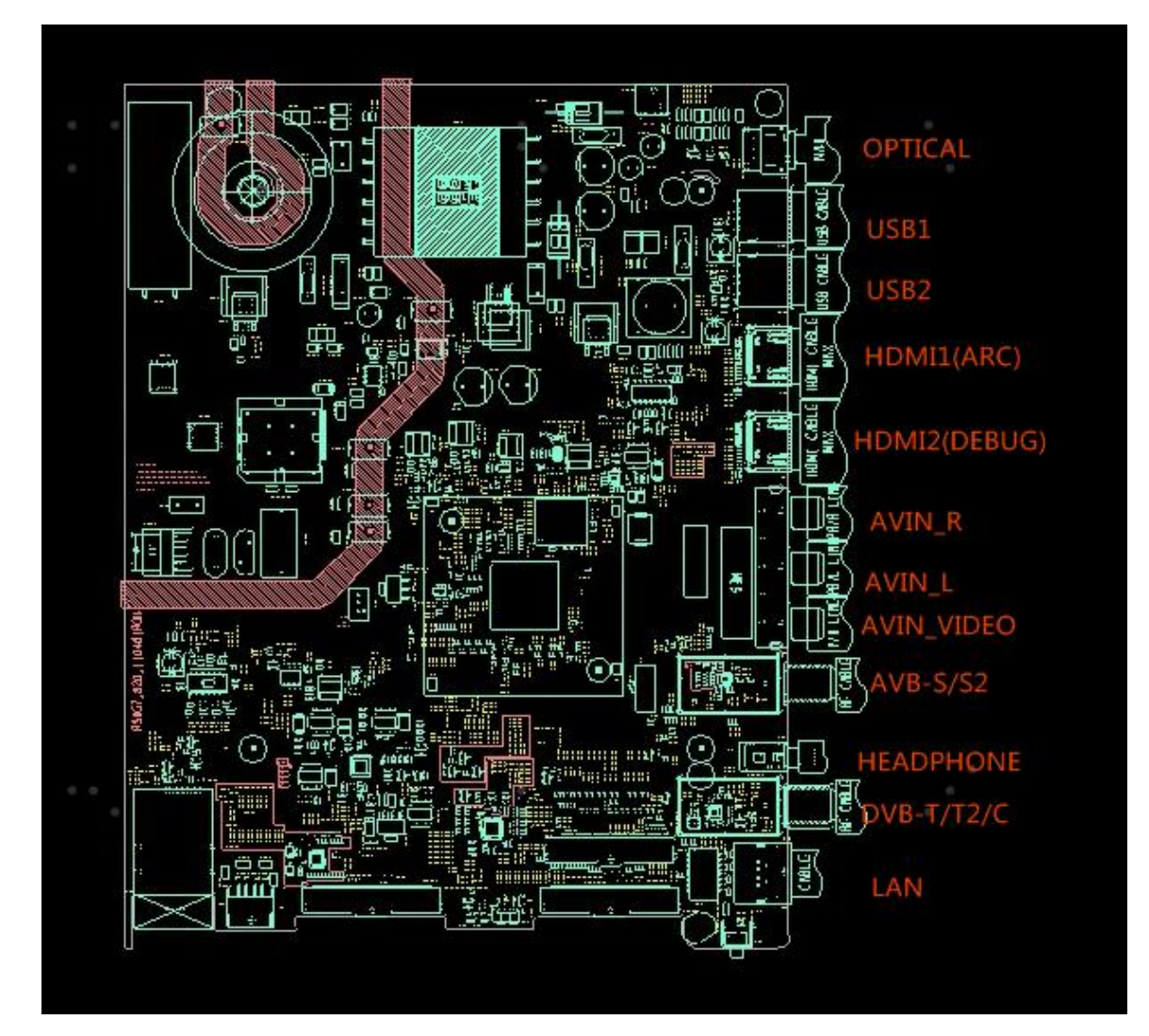

# Main board power tree:

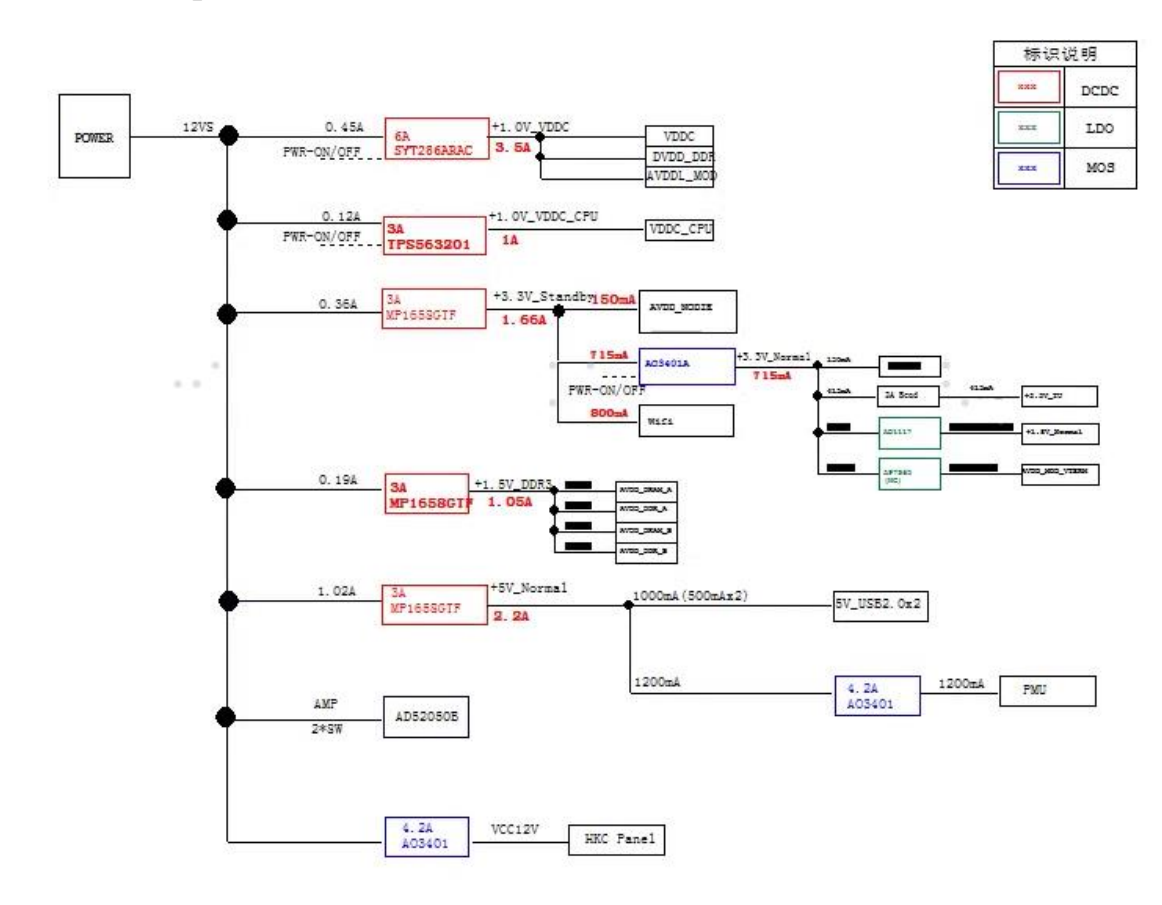

# Main board sign block diagram:

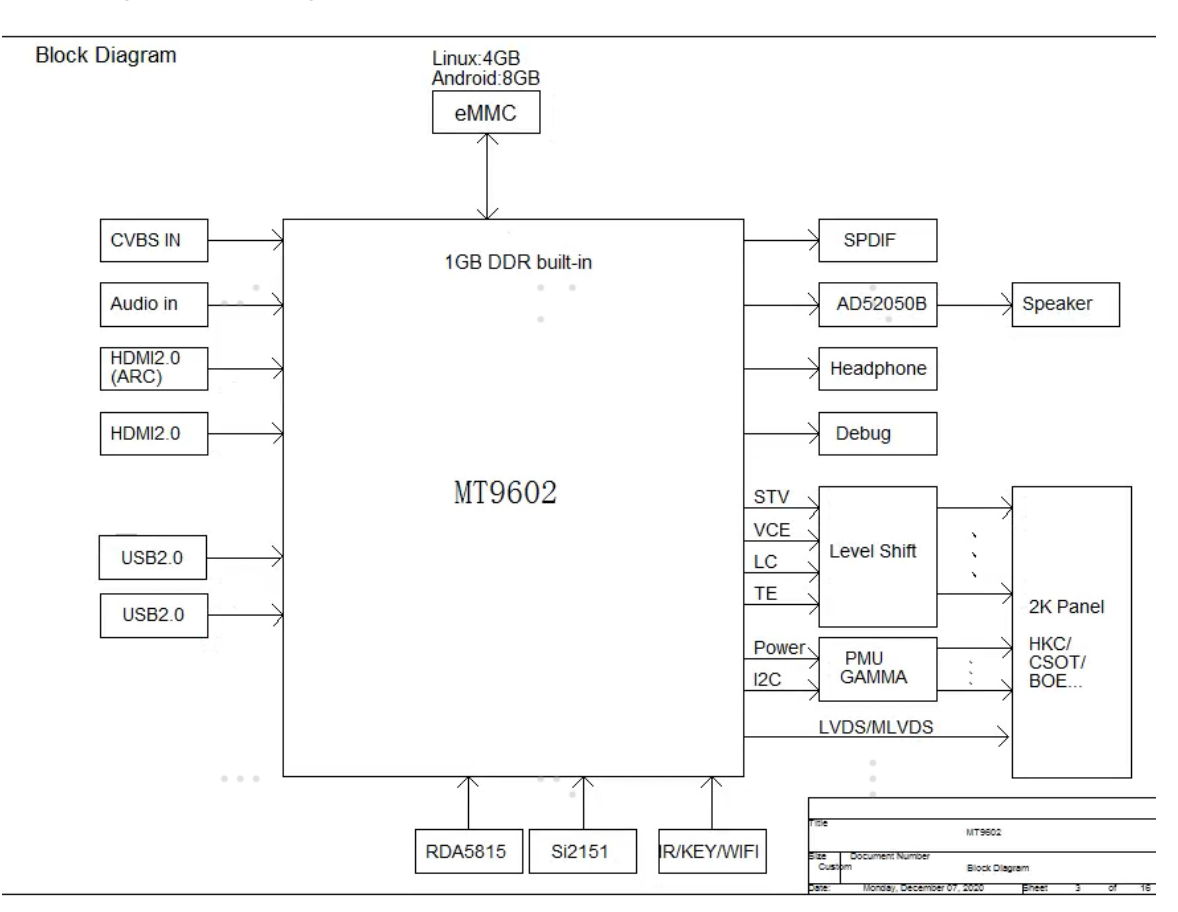

# 2.3 TV boards part list

| Board               | <b>Boards function difference</b> | Suitable TV |                 |  |
|---------------------|-----------------------------------|-------------|-----------------|--|
|                     | (modify)                          |             |                 |  |
|                     | complex board(main board          | For         | 43A53FEVS(0004) |  |
| RSAG2.908.11529     | part, power board, TCON           |             |                 |  |
|                     | board) Side terminals             |             |                 |  |
|                     | complex board(main board          |             |                 |  |
| RSAG7.820.11046/ROH | part, power board.TCON            | For         | 40A33EAVT       |  |
|                     |                                   | For         | 43V35N          |  |
|                     | board) Side terminals             |             |                 |  |

# 3. Factory/Service OSD Menu and Adjustment

## 3.1 How to get into the Factory OSD Menu

### . With user's remote control

#### 1. Power TV on

- 2. Press button to select any one source and press button on the RC then call up "Menu" option. Figure-1
- 3. Select Settings->Sound-> speakers -> Balance Figure-2 Figure-3
- 4. On the **Balance**, input figure 1->9->6->9 in sequence on RC. Figure-4

Note: It is important to remember that the hand fingers can't shield the RC

emitter diode.

5. Call up a "**M**" on the left-top of TV, then press button again, the Factory menu appear then.

6. DC power off and DC power on the TV, which can exit Factory OSD.

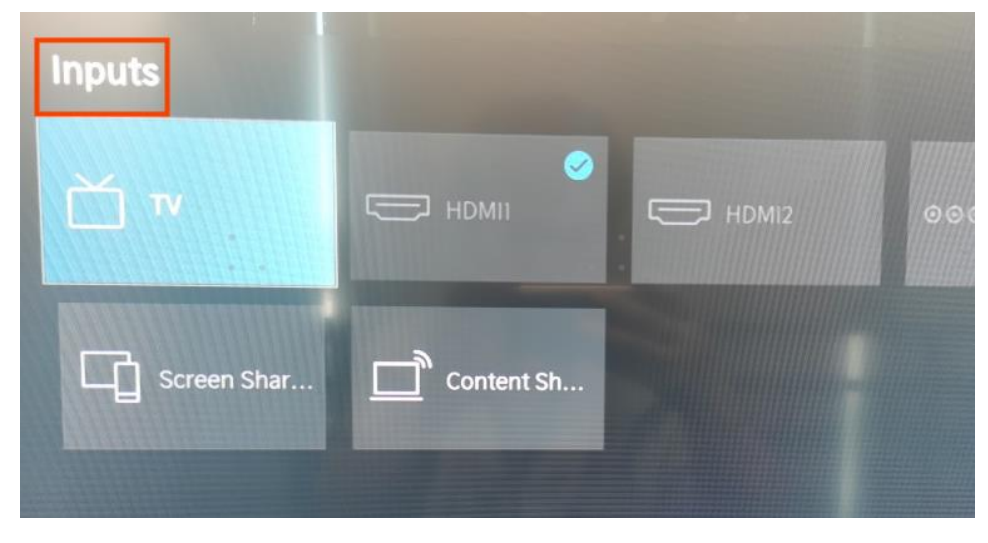

Figure-1

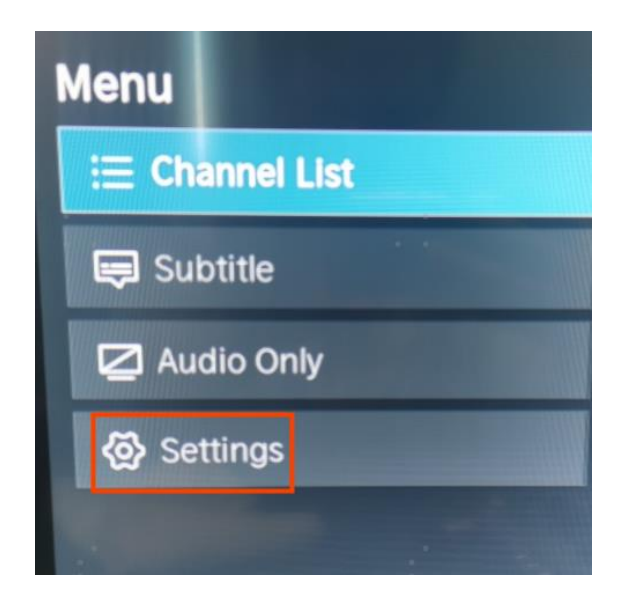

Figure-2

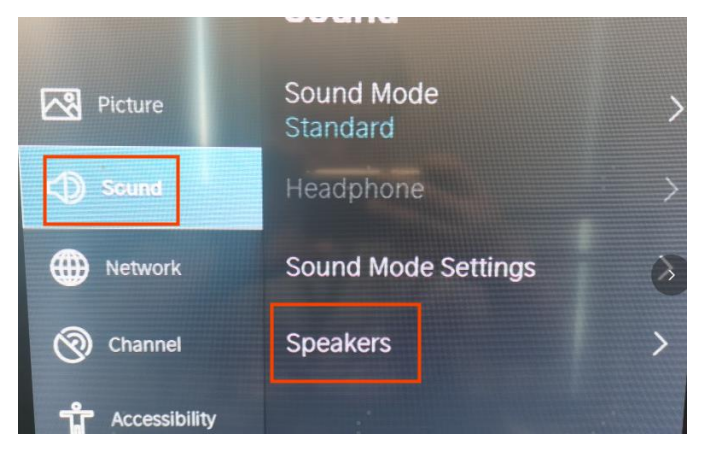

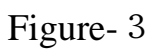

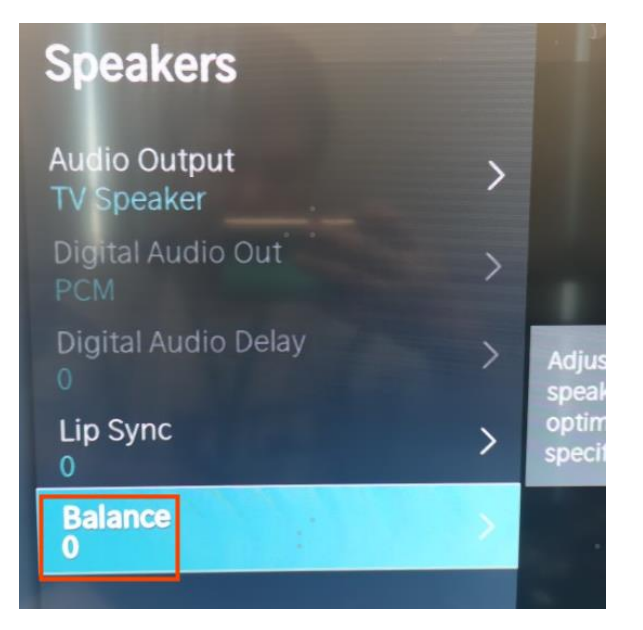

Figure- 4

## 3.2 Factory OSD Menu

1、 If you want to learn more about TV, you'd better read Factory OSD menu list but would not adjust the value please. The Factory menu may be have difference for diverse market and customer. Take 32A33EAVT for example.

2, Check whether the Key information under the current Version is OK, if appears "NG" or such as following red surround irregular information then need rewrite the key.

| Version        | 32.V0000.A33.EAVT |
|----------------|-------------------|
|                | 01.00F.K1114      |
| MAC Adr        | 5C:34:00:53:3B:91 |
|                | AUS his eng       |
| Cur project ID | 001 32A33EAVT     |
| HDCP2.2 key    | 00270095          |
| HDCP1.4 key    | 00270142          |
| ESN            | HISETVK74500000   |
|                | 0000000000000000  |
|                | 00000044314       |
| WIDEVINE key   | 00269139          |
| Service No.    |                   |

|      | Factory menu  | Description                             | remark |
|------|---------------|-----------------------------------------|--------|
| menu | White balance | White Balance data adjusting, different |        |
|      |               | source has different WB values. Before  |        |
|      |               | adjusting, please change to desired     |        |
|      |               | source.                                 |        |
|      | Channel init  | TV Produce signal preset, during the    |        |
|      |               | factory produce using.                  |        |
|      | options       | Items can choose                        |        |
|      | Soft version  | current software version information    |        |

|         | Write keys     | Write key                    |  |
|---------|----------------|------------------------------|--|
|         | version        | TV software information      |  |
|         | MAC Adr        | MAC address information      |  |
|         | Cur project ID |                              |  |
|         | HDCP2.2 key    |                              |  |
|         | HDCP1.4 KEY    |                              |  |
|         | ESN            | Code information             |  |
|         | WIDEVINE key   | WIDEVINE key code            |  |
|         | Service No.    |                              |  |
| White   | Panel B3       | Can chose B1/B2/B3           |  |
| balance |                |                              |  |
|         | R Gain 128     | High brightness red          |  |
|         | G Gain 128     | High brightness green        |  |
|         | B Gain 128     | High brightness blue         |  |
|         | R Offset 256   | low brightness red           |  |
|         | G Offset 256   | low brightness green         |  |
|         | B Offset 256   | low brightness blue          |  |
|         | Color temp     | Can chose cool/standard/warm |  |
|         | standard       |                              |  |
| Channel | Huang dao      |                              |  |
| init    |                |                              |  |

|            | Qing dao  | TV Produce signal preset, during the      |  |
|------------|-----------|-------------------------------------------|--|
|            |           | factory produce using.                    |  |
|            | Gui yang  |                                           |  |
|            |           |                                           |  |
| Options    | ToFac M   | "M" used in factory product.              |  |
|            |           | "U" used in user state.                   |  |
|            | Clear all |                                           |  |
|            | region    | Emerging C                                |  |
|            | country   | Country choose                            |  |
|            | Logo      | Customer logo choose                      |  |
|            | Lang      | Language choose                           |  |
|            | UART      | On/off (when choose "on" then can         |  |
|            |           | serial port connect with Tool             |  |
|            |           | successfully)                             |  |
|            | PQ COM    | On/off                                    |  |
| Write keys | MAC       | If MAC key code lost, you can write.      |  |
|            | HDCP2.2   | If HDCP key code lost, you can write      |  |
|            | HDCP1.4   | If HDCP key code lost, you can write      |  |
|            | netflix   | If Netflix key code lost, you can write . |  |
|            | widevine  | If Widevine key code lost, you can        |  |
|            |           | write .                                   |  |

Note:

The Factory menu may be have difference for diverse market and customer, above Factory menu only for reference.

The factory menu data varies according to different sources. Incase changing the factory data by error, you can choose to "Clear all", by which you can resume the default value.

# 4. Software Upgrading

## 4.1 USB Upgrading

Main software upgrade directly with USB

The main software can be upgraded with USB disk. It includes two modes: user mode, and factory mode.Take 32A33EAVT for example.

4.1.1 TV in user mode:

a.Decompress MTK\_DEV\_AU\_pkg\_YYYYMMDD.tar.gz (YYYYMMDD is the year/month/day/hour/minute when the software is being built, such as MTK\_DEV\_AU\_pkg\_20201225.tar.gz, then change usb\_XXX.bin file name to "MstarUpgrade.bin" and the bin file to the USB root directory. Please make sure there are no other "\*.bin" files in the root directory of USB disk.

b. AC power off the TV, insert the USB disk, AC power on and long press the "power" key . If "upgrading software not turn off....." is shown on TV, it means TV successfully enters upgrading status. Upgrade process bar will indicate the progress. It needs about 8 minutes to complete the whole software upgrade.

c. After upgrade, TV can automatically reboot.

d. Enter the Factory OSD Menu to check the main software version, and then choose "option"→"Clear all" to do clean up.

4.1.2 TV in factory mode:

a. If TV is in Factory mode, only have difference from chapter 4.1.1 b. as following. others are same.

b. TV is in factory mode, only AC power off TV and insert the USB disk, next AC power on, TV can identify automatically to update, till call up " upgrading software not turn off......" interface, Upgrade process bar will indicate the progress.

4.1.3 If the above USB upgrade methods fail, you can use serial "cu" to update.

4.1.4 When upgrade successfully, We must ensure the TV mode of running correctly.

Paths: Factory MENU

Once choose another TV mode, must AC power off and power on the TV to reboot.

| Version        | 32.V0000.A33.EAVT |
|----------------|-------------------|
|                | 01.00F.K1114      |
| MAC Adr        | 5C:34:00:53:3B:91 |
|                | AUS his eng       |
| Cur project ID | 001 32A33EAVT     |
| HDCP2.2 key    | 00270095          |
| HDCP1.4 key    | 00270142          |
| ESN            | HISETVK74500000   |
|                | 000000000000000   |
|                | 00000044314       |

Firgure-1

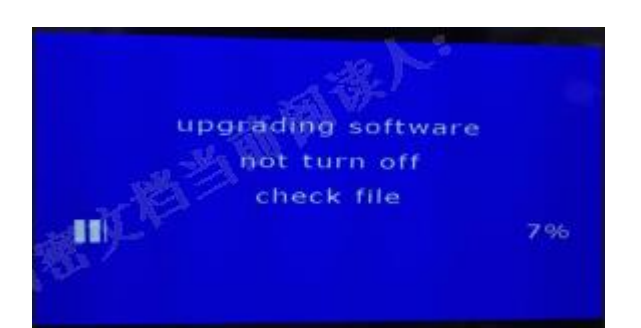

Firgure-2

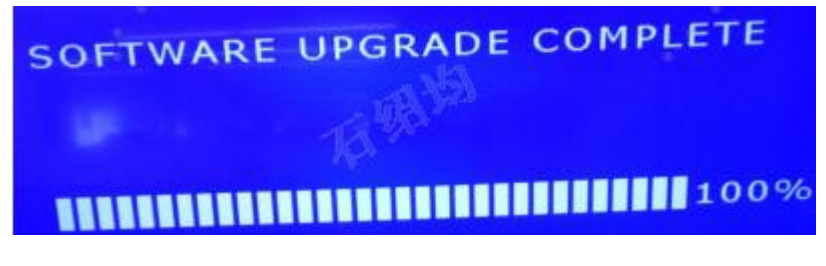

Firgure-3

#### 4.2 Mstar Tool upgrading

If USB upgrades failure, TV crashed and SecureCRT no print message. Repairer must read IC device ID code, decipher& burn the Mboot program the EMMC flash first. then USB disk toupgrade the upgrade\_loader\_no\_tvcertificate.pkg file.

#### Hardware connecting

Connect the unit to your pc with Hisense USB-serial port cable. USB port connects to your PC and earphone port to TV's CN7(earphone hole). As following.

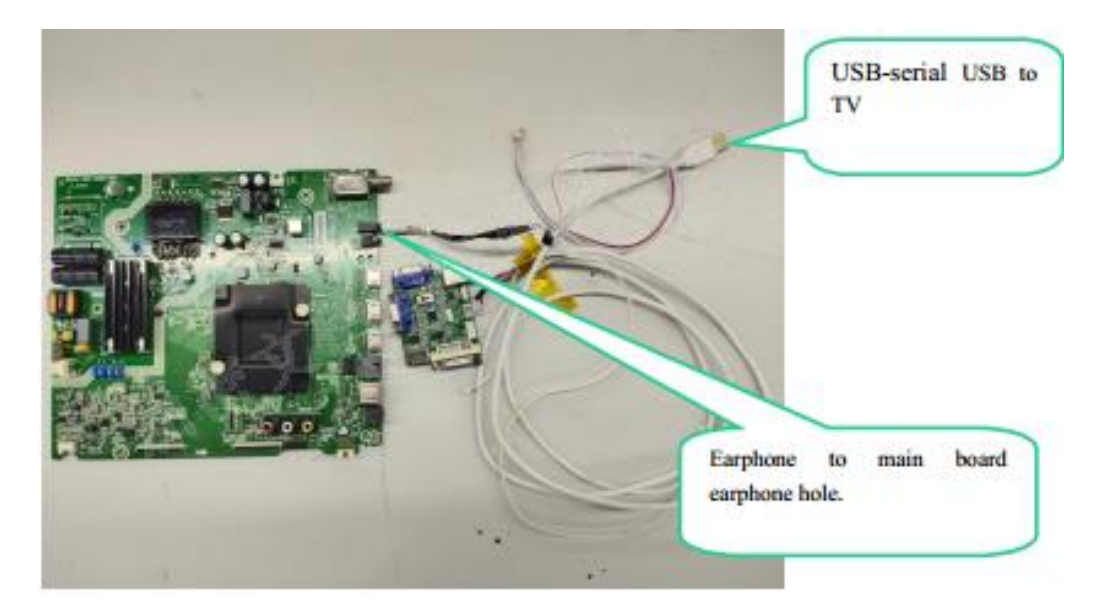

4.2.1 Open the UART serial

Option : UAR serial choose "on "

# Menu: Factory MENU-->Options->Uart ->on

| W              | hite Balance      |              |              |
|----------------|-------------------|--------------|--------------|
| (              | Channel Init      |              |              |
|                | Options           | ToFac        | M            |
|                | Soft Version      |              | Clear All    |
|                | Write Keys        | Region       | Emerging C   |
| Version        | 32.V0000.A33.EAVT | Country      | 51 Australia |
|                | 01.00F.K1114      | Logo         | 1 Hisense    |
| MAC Adr        | 5C:34:00:53:3B:91 | Lang         | 1 English    |
|                | AUS his eng       | UART         | On           |
| Cur project ID | 001 32A33EAVT     | PQ COM       | Off          |
| HDCP2.2 key    | 00270095          | Te           | st Pattern   |
| HDCP1.4 key    | 00270142          | Inl          | ay Pattern   |
| ESN            | HISETVK74500000   | Gamma Status | NG           |
|                | 00000000000000    | AutoG        | Samma Reset  |
|                | 00000044314       | Runing time  | 0d:21h:10m   |
| WIDEVINE key   | 00269139          |              |              |
| Service No.    |                   |              |              |

If finish the updating and data adjust UART serial, Uart Switch choose "off"

4.2.2 Mstar USB-serial driver

If First use Mstar bebug Tool, you have to install drive software for bebug board.

If your PC is Windows XP system:

First install FTCUNIN.EXE of FTC100103(MSTAR) rar file in your PC.

This is a drive software of Mstar

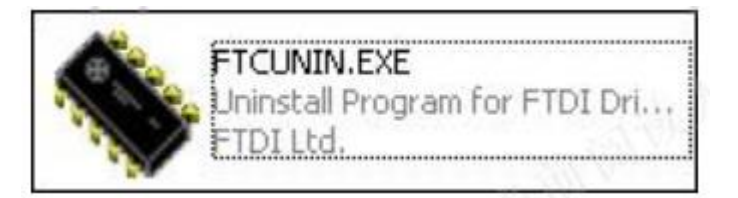

Another:

If your PC is Win7 system, you will have to install CDM20802\_Setup\_WIN7 rar file,

and then open the software of SecureCRT in your PC.

CDM20802\_Setup.exe

4.2.3 Stop board serial connect with SecureCRT

Run SecureCRT, printing information includes three status: Mboot\Supernova\no print information.

Current steps:

- 1) Run SecureCRT.exe
- 2) TV power on.
- 3) SecureCR tool print information can appear or not.

# How to distribute the three status?

1) appearing "<< MStar >>#" that meaning is in Mboot status;

2) Rolling many informmation automatically that meaning is in Supernova status;

3) No any print information that meaning the eMMC of board is no program.

Stop board serial with SecureCRT

1) In mboot status:

<< MStar >>#

Input "du" and "enter" key to ensure, then close the SecureCRT window.

2) In Supernova status:

Input "00112233" and "enter" key to ensure, then close the SecureCRT window.

**3)** If no any print information with SecureCRT, then can directly close the SecureCRT window

# 4.2.4 How to collect log files

1) TV AC power on

## 2) USB connect correctly

3) Mstar serial Tool connect correctly

4) When questions appear, computer run SecureCRT input lowercase "getlog", if fails input another "05328087".then rolls the lots of log print message.

5) Save the log print message to soft engineer.

# 4.2.5 Mstar Tool upgrading

Mstar Tool upgrading includes two states: one is TV board has had Mboot software, the other is TV board have no Mboot software.

TV board has had Mboot software:

If TV board has had mboot software already, now need update a new one. It is

important to stop serial port at first. as following.

Run the SecureCRT ,Pressing the "enter" key and at the same time AC power on the TV,

then get into mboot interface to appear <</MSTAR>># promoting character.

Behind the <</MSTAR>># input "du" then "enter" to ensure.

| 💼 Serial-COM7 - Secu                                                        | JreCRT                                                        |                                             |                                     |      |
|-----------------------------------------------------------------------------|---------------------------------------------------------------|---------------------------------------------|-------------------------------------|------|
| 文件(E) 编辑(E) 查                                                               | 看(V) 选项(O) 传                                                  | 输① 脚本(S)                                    | 工具(L) 帮助(H)                         |      |
|                                                                             |                                                               |                                             |                                     |      |
| 2월 2월 6월 8일 8월 19                                                           |                                                               |                                             |                                     |      |
| Serial-COM7                                                                 |                                                               |                                             | 14.5                                | ×    |
| ** Bad Signature<br>ERR:Please check<br>[ERROR] do_mboot<br>jump to console | on 0:4: expect<br>the blk# or pa<br>_verify_check:<br>start!! | ted 0x5840,<br>artiton name<br>913: do_mboo | got 0x0000<br>!!<br>ot_verify_check | k: ' |
| << MStar >>#                                                                | Jeare.                                                        |                                             |                                     |      |
| << MStar >>#                                                                |                                                               |                                             |                                     |      |
| << MStar >>#                                                                |                                                               |                                             |                                     |      |
| << MStar >>#                                                                |                                                               |                                             |                                     |      |
| << MStar >>#                                                                |                                                               |                                             |                                     |      |
| << MStar >>#                                                                |                                                               |                                             |                                     |      |
| << MStar >>#                                                                |                                                               |                                             |                                     |      |
| << MStar >>#                                                                |                                                               |                                             |                                     |      |
| << MStar >>#                                                                |                                                               |                                             |                                     |      |
| << MStar >># du                                                             |                                                               |                                             |                                     |      |
| Disable UART                                                                |                                                               |                                             |                                     |      |
| << MStar >>#                                                                |                                                               |                                             |                                     | -    |
|                                                                             |                                                               | 1.4                                         |                                     |      |
|                                                                             |                                                               |                                             |                                     |      |
|                                                                             |                                                               |                                             |                                     |      |
|                                                                             |                                                               |                                             |                                     | 1.1  |
| 200 C                                                                       | Serial COM7 1                                                 | 6 14 165 50                                 | あ VT100 十三                          | *0-> |

## How to get the Device ID password?

• Connect the board with PC via to Hisense debug tool, With MSTVTool4.163, run

MSTV\_Tool.exe

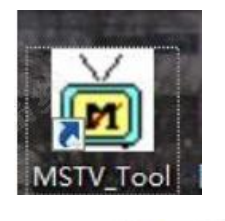

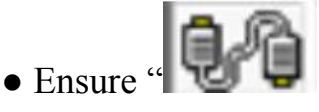

" button connected correctly, then click "Show DeviceID" button,

you will get device ID like "0003C0701F4447FBFB0A03".

Read more again to contrast the IC Device whether has change.

|                            | oller                               |                                              |                                                         |                                        |                        |                                                                                    | 1.00                              | ła:                                          | -        | 1 | <br>Ker . |
|----------------------------|-------------------------------------|----------------------------------------------|---------------------------------------------------------|----------------------------------------|------------------------|------------------------------------------------------------------------------------|-----------------------------------|----------------------------------------------|----------|---|-----------|
| Read Bank                  | VD 8<br>XD4<br>Bank: 0              | ank (MCU 32<br>TA  <br>x0<br>1002~101        | 2) H<br>Color                                           | K FRC Bank                             | DMD<br>(MCU32)<br>103D | Address<br>00                                                                      | Val<br>0x<br>(D                   | lue 1<br>0000 *<br>ec) 0                     |          |   |           |
| Show DeviceID<br>Addr Unit | Menul<br>ODDC<br>ISP<br>PM_S<br>MCU | load O Ph<br>O Ph<br>O Ph<br>LP O Ph<br>O Ph | A_CEC ©<br>A_RTC ©<br>A RTC2 M<br>A_SAR ©<br>A_AV_LNK © | PM_TOP<br>IRQ<br>WDT<br>PIU_MISC<br>IR | Tool Tool              | Bit Edit<br>15 <sub>14</sub> 13 <sub>12</sub><br>01 <sub>30</sub> 29 <sub>28</sub> | 11 <sub>10</sub> 9 <sub>8</sub> 7 | 6 <sup>5</sup> 4 <sup>3</sup> 2 <sup>1</sup> | <b>0</b> |   |           |
| UU% Clear                  | 00                                  | 02                                           | 04                                                      | 06                                     | 08                     | 0A                                                                                 | oc                                | OE                                           | Π        |   |           |
| 00                         | 0000                                | 0000                                         | 0000                                                    | 0000                                   | 0000                   | 0000                                                                               | 0000                              | 0000                                         |          |   |           |
| 10                         | 0000                                | 0000                                         | 0000                                                    | 0000                                   | 0000                   | 0000                                                                               | 0000                              | 0000                                         |          |   |           |
| 20                         | 0000                                | 0000                                         | 0000                                                    | 0000                                   | 0000                   | 0000                                                                               | 0000                              | 0000                                         |          |   |           |
| AStar T                    | ool Sys                             | tem To                                       | ool                                                     |                                        | 1.11                   |                                                                                    | 2                                 | 3                                            |          |   |           |
|                            |                                     |                                              |                                                         | 12. / m                                |                        |                                                                                    | 2 ° ° •                           |                                              |          |   |           |
|                            | ty IC D                             | eviceID                                      | : 00030                                                 | 0701F4                                 | 447FBF                 | B0A03                                                                              |                                   |                                              |          |   |           |
| Securi                     |                                     | OK D                                         | eviceID                                                 | will aut                               | o conv                 | to clink                                                                           | board                             |                                              |          |   |           |
| Securi                     | f press                             |                                              | ~                                                       | with Gran                              | cop,                   | to cup                                                                             | oound,                            |                                              |          |   |           |

Send the device ID to the IC developer, MSTAR max-sc lv( 吕 思 成 )<u>max-sc.lv@mstarsemi.com</u> security<u>security@mstarsemi.com</u> Waiting for the feedback of ID password.

## Deciphering

Method 1

- Use MSTV\_Tool\_4156\_258303 tool ,run MSTV\_Tool.exe , Click "Show DeviceID" button to inspect the Device ID.
- Click "View"->"Open DebugPort" choose "3rd generation input", input the ID password from the IC developer, then click "Run"

| Open DebugPort         |     |
|------------------------|-----|
| Chip 3rd generation in |     |
| a0dbe1d9a3585731313dac | Run |

# Click" Run"

| ug Port s  |      |     |
|------------|------|-----|
| ag i ore a | ucce | 55. |
| uSi.       |      |     |
| OK         |      |     |
|            | ОК   | ок  |

Method 2

## Store the Device ID

When click "Show DeviceID"button, you can get device ID. Next click "OK" button to copy; Open the "Password.txt" file in the same direction of "MSTV\_Tool.exe" to stick the Device ID.

# Password .txt file

| 名称                                                                                                    | 修改日期                                                                                                    | 类型   | 大 | 小        |
|----------------------------------------------------------------------------------------------------|----------------------------------------------------------------------------------------------------|------|---|----------|
| DeviceID.txt                                                                                                    | 2017/2/28 17:14                                                                                                    | 文本文档 | • | 1 KB     |
| MSTV_Tool.exe                                                                                                    | 2016/10/3 15:13                                                                                                    | 应用程序 |   | 3,432 KB |
| MSTV_Tool.INI                                                                                                    | 2017/2/28 17:37                                                                                                    | 配置设置 |   | 2 KB     |
| Password.txt                                                                                                    | 2017/2/28 9:24                                                                                                    | 文本文档 |   | 1 KB     |
|                                                                                                    |                                                                                                    |      |   |          |
| 0003715D50D70858A93E1B<br>0003F105CD58D460FEBA26<br>0003D07C202E4D1A62970C<br>0003D7B851DAA9F1AE9303<br>0003509D5007F067516F3C<br>00034B077DAD2258582236<br>00030DCFE0F6A22542B9FC<br>00036559D3E21FEF5B9C0C<br>0003CB570D78D00FB0F8EE<br>00036CA5D2B56329C4807B<br>000300D5C97FEDD220F6DB<br>0003D15DE8BC2C3FDFFE08 | EBB5ED0A10502A166EAE766F44930E25<br>B6EE7E8664B1B5DF4CD9C70D277994C8<br>13D854D1C16F1A2B1473E5A214FE3F7E<br>F0E387854BBC13209A56D843F20971F6<br>D8A2174ECAE759EF704FDB0BEBC5CE23<br>41A4CF903A44A840EB2102872C862640<br>B5E0974B524A897949E9566644D20228<br>6A5FB758D024AC5E2AD263A6773D0EC1<br>3413074DA572FD563982DB0A7FB11FD7 |      |   |          |

• Send the device ID to the IC developer,MSTAR max-sc lv( 吕 思

成 )<u>max-sc.lv@mstarsemi.com</u> security <u>security@mstarsemi.com</u> Waiting for the

feedback of ID password.

3、Deciphering

Receive the Device ID password ,copy it into the password.txt ,as following.

| 0003509D5007F067516F3C<br>00034B077DAD2258582236 | EBB5ED0A10502A166EAE766F44930E25<br>B6EE7E8664B1B5DF4CD9C70D2F7994C8 |
|--------------------------------------------------|----------------------------------------------------------------------|
| 0003DDCFE0F6A22542B9FC<br>00036559D3E21FEF5E9C0C | 13D854D1C16F1A2B1473E5A214FE3F7E<br>F0E887854BBC13209A56D843F20971F6 |

Click "enter password" button then bounce "success" window, it indicates deciphering

succeed.

| Ist                                                            | arsen                                                        | niconducto                                           | or, Inc                                              |                                                      | F                                            | Reset Run                                    | Debug Board                                  | P 🖓 🔴 🤇                              |
|----------------------------------------------------------------|--------------------------------------------------------------|------------------------------------------------------|------------------------------------------------------|------------------------------------------------------|----------------------------------------------|----------------------------------------------|----------------------------------------------|--------------------------------------|
| IStar Con                                                      | troller Vid                                                  | eo Decoder                                           | EEPROM                                               | TV Tuner                                             | I2C Devices                                  |                                              | Serial Num:                                  | -                                    |
| Read Ban                                                       |                                                              | Bank (MCU 32)<br>ATA                                 | ) Hł<br>Color                                        | (FRC  <br>Bank (1                                    | DMD  <br>MCU32)                              | Address                                      | Val                                          | ue [1<br> 0000 ÷                     |
|                                                                | Bank:                                                        | 0x15                                                 |                                                      | F Fake                                               | Mode                                         |                                              | (De                                          | ec) ()                               |
| nter Passwo                                                    | 02~3D                                                        | 1002~1016                                            | 5 1017~10                                            | 2B 102C~1                                            | 03D ••                                       | D . C . c .                                  |                                              |                                      |
| B_Bus Acce                                                     | SS C Men                                                     | uload C PM                                           | _CEC C                                               | PM_TOP                                               |                                              | Bit Edit                                     | 41 0 7                                       |                                      |
| how Device                                                     | DDC DDC                                                      | C PM                                                 | _RTC C                                               | IRQ                                                  |                                              | 14 13 12                                     | 10 8                                         | 6 3 4 3 2 1                          |
| Addr Unit                                                      | CISP                                                         | C PM                                                 | RTC2                                                 | Star Tool                                            | 52                                           | ILLE                                         | TELEE                                        | TELEL                                |
| 8 bit                                                          | C PM_                                                        | SLP C PM                                             | _SAR                                                 | Star TOOIm                                           |                                              | <sup>31</sup> 30 <sup>29</sup> 28            | 27 <sub>26</sub> 25 <sub>24</sub> 23         | 2221 20 19 18 17 1                   |
| C 16 bit                                                       | C MCI                                                        | ) (• PM                                              | _AV_LNK                                              | Success!                                             |                                              | ГГГГ                                         |                                              |                                      |
| Clea                                                           | ar                                                           |                                                      |                                                      |                                                      |                                              |                                              | all's The                                    |                                      |
| N                                                              | 00                                                           | 02                                                   | 04                                                   | OK                                                   |                                              | 0A                                           | OC                                           | OE                                   |
| 00                                                             | 0000                                                         | 0000                                                 | 0000                                                 | L                                                    | 0                                            | 0000                                         | 0000                                         | 0000                                 |
| 10                                                             | 0061                                                         | 0D2A                                                 | A31C                                                 | 0008                                                 | 0000                                         | 0000                                         | 0000                                         | 0000                                 |
| 20                                                             | 008C                                                         | 0000                                                 | 0000                                                 | 0000                                                 | 0000                                         | 0000                                         | 0000                                         | 0000                                 |
| 30                                                             | 0000                                                         | 0000                                                 | 0000                                                 | 0000                                                 | 0000                                         | 0000                                         | 0000                                         | 0000                                 |
| 40                                                             | 0000                                                         | 0000                                                 | 0000                                                 | 0000                                                 | 0000                                         | 0000                                         | 0000                                         | 0000                                 |
|                                                                | 0061                                                         | 0D2A                                                 | A31C                                                 | 8000                                                 | 0000                                         | 0000                                         | 0000                                         | 0000                                 |
| 50                                                             | 008C                                                         | 0000                                                 | 0000                                                 | 0000                                                 | 0000 = =                                     | 0000                                         | 0000                                         | 0000                                 |
| 50<br>60                                                       |                                                              | 0000                                                 | 0000                                                 | 0000                                                 | 0000                                         | 0000                                         | 0000                                         | 0000                                 |
| 50<br>60<br>70                                                 | 0000                                                         |                                                      |                                                      | 0000                                                 | 0000                                         | 0000                                         | 0000                                         | 0000                                 |
| 50<br>60<br>70<br>80                                           | 0000                                                         | 0000                                                 | 0000                                                 | 0000                                                 |                                              |                                              | 0000                                         | 0000                                 |
| 50<br>60<br>70<br>80<br>90                                     | 0000 0000 0061                                               | 0000<br>0D2A                                         | 0000<br>A31C                                         | 0008                                                 | 0000                                         | 0000                                         | 0000                                         |                                      |
| 50<br>60<br>70<br>80<br>90<br>A0                               | 0000<br>0000<br>0061<br>008C                                 | 0000<br>0D2A<br>0000                                 | 0000<br>A31C<br>0000                                 | 0008                                                 | 0000                                         | 0000                                         | 0000                                         | 0000                                 |
| 50<br>60<br>70<br>80<br>90<br>A0                               | 0000<br>0000<br>0061<br>008C<br>0000                         | 0000<br>0D2A<br>0000<br>0000                         | 0000<br>A31C<br>0000<br>0000                         | 0000 0000                                            | 0000 0000 0000                               | 0000 0000 0000                               | 0000                                         | 0000                                 |
| 50<br>60<br>70<br>80<br>90<br>A0<br>B0<br>C0                   | 0000<br>0000<br>0061<br>008C<br>0000<br>0000                 | 0000<br>0D2A<br>0000<br>0000<br>0000                 | 0000<br>A31C<br>0000<br>0000<br>0000                 | 0000 0000 0000 0000 0000                             | 0000 0000 0000 0000                          | 0000<br>0000<br>0000<br>0000                 | 0000                                         | 0000 0000 0000                       |
| 50<br>60<br>70<br>80<br>90<br>A0<br>80<br>C0<br>D0             | 0000<br>0000<br>0061<br>008C<br>0000<br>0000<br>0000         | 0000<br>0D2A<br>0000<br>0000<br>0000<br>0D2A         | 0000<br>A31C<br>0000<br>0000<br>0000<br>A31C         | 0000<br>0008<br>0000<br>0000<br>0000<br>0000         | 0000<br>0000<br>0000<br>0000<br>0000         | 0000<br>0000<br>0000<br>0000<br>0000         | 0000 0000 0000 0000                          | 0000 0000 0000 0000                  |
| 50<br>60<br>70<br>80<br>90<br>A0<br>80<br>C0<br>C0<br>D0<br>E0 | 0000<br>0000<br>0061<br>008C<br>0000<br>0000<br>0061<br>008C | 0000<br>0D2A<br>0000<br>0000<br>0000<br>0D2A<br>0000 | 0000<br>A31C<br>0000<br>0000<br>0000<br>A31C<br>0000 | 0000<br>0008<br>0000<br>0000<br>0000<br>0008<br>0000 | 0000<br>0000<br>0000<br>0000<br>0000<br>0000 | 0000<br>0000<br>0000<br>0000<br>0000<br>0000 | 0000<br>0000<br>0000<br>0000<br>0000<br>0000 | 0000<br>0000<br>0000<br>0000<br>0000 |

Click "Help---Product Key", enter "security"

| MStar TV System Tool v5.0.0.10 <u>File Edit View Configuration Debug</u> | elp                  |        |
|--------------------------------------------------------------------------|----------------------|--------|
| Chip MSD 2x10 Series Interface                                           | About<br>Product Key | Ctrl+K |
| Product Key                                                              |                      |        |
| security                                                                 | ок                   |        |

Click "Flash Update Mode

| Chip M            | SD 2x10 Series | Interface 12C  | • Det                          |
|-------------------|----------------|----------------|--------------------------------|
| MStar Control     | ler            |                |                                |
| Read Bank         | VD Bank (MC    | Product Key    | 5                              |
| Save DeviceID     | XDATA          | security       |                                |
|                   | Bank: 0x0      |                | THE REAL PROPERTY OF THE PARTY |
| Enter Password    | 02~3D 1002~    | 1016 1017~102B | 1020~1030                      |
| Flash Update Mode | Menuload       | PM CEC         | TOP                            |
| Show DeviceID     | O DDC          | PM_RTC DIRQ    | IUP                            |

Now Deciphering has finished, Don't restart the TV.

3) Burn the mboot software with ISP\_Tool\_5.0.2.

Click "SPI" then click " Connect", drawing "✓" in front of "program /Exit ISP/Read

file"

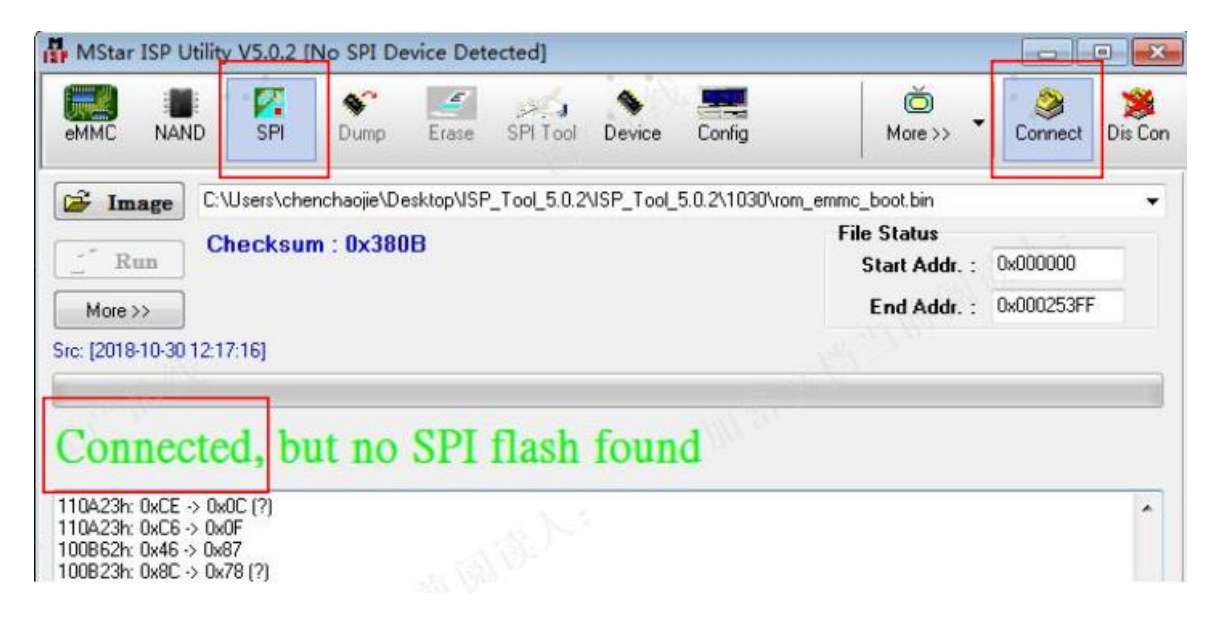

Click"eMMC"then click "More>>"and load following four burning files.

Respectively graphic as following:

| MStar ISP Ut   | ility V5.0.2 [No SPI Device De | stected]                           |                                      |
|----------------|--------------------------------|------------------------------------|--------------------------------------|
| emmc NANE      | D SPI Dump Erase               | SPI Tool Device Config             | More >>                              |
| By SRAM (EISP) | By DRAM                        |                                    |                                      |
| Load ini       | Run                            |                                    | More >>                              |
|                | EISP eMMC Programmir           | ng Configuration                   |                                      |
| ✓201812        | eMMC Flow Auto -               | Dump                               | Save Ini                             |
| M Cloadel      | Has Backup MBoot               |                                    |                                      |
|                | Erase Before Program           |                                    |                                      |
| Idle           |                                |                                    |                                      |
| ICIC           | 🗃 EISP Loader                  | _Tool_5.0.2\ISP_Tool_5.0.2\Merlin_ | EISP boot.bin Offset :               |
|                | 🔓 Image/Dump File              | VISP_Tool_5.0.2\MICALIDVB6886      | bootloader_20181204 rom_emmc_boot.b  |
|                | EISP Loader                    | ool_5.0.2\ISP_Tool_5.0.1\Merlin_E  | ISP_mboot.bin Offset :               |
|                | 🗃 Image/Dump File              | Tool_5.0.2\ISP_Tool_5.0.2\MICALI   | IDVB6886_bootloader_20181204\mboot.b |
|                | EISP Loader                    |                                    | Offset :                             |
|                | 🚔 Image/Dump File              |                                    |                                      |
| -              | EISP Loader                    | ]                                  | Offset :                             |
|                |                                | 1                                  |                                      |

Click "X" button to close and save this setting.

"I2C speed setting" choose around 30 ,roughly speed around 200KHz, roughly speed not

high otherwise can cause updating abnormality.

| emmc NAND      | sPI                | Dump Erase SPI Tool Device         | nfig More >> Connect Dis Con |
|----------------|--------------------|------------------------------------|------------------------------|
| Communication  | Setting            | I2C Speed Setting                  | I2C Pin Definition           |
| Port type.     | 0.000              | Speed: 31 🔬 💼 上                    | SDA IN SCL IN                |
| Base Addr.     | 080000             | Roughly Speed: 192KHz              |                              |
| pin 1 switc    | h UART/I2c<br>High | ESP Slave Address: 0x92 🗸          | PIN: PIN11 -                 |
|                |                    | Serial Debug Slave Address: 0xB2 🗸 | Reverse High                 |
| I olerance     | E                  | Enable 32 bits BIU                 |                              |
| verity кереат  | 0                  |                                    | JIG: Apply                   |
| Reconnect:     | 1                  | C OSE STATEC                       |                              |
| Doniect Settin |                    | Debug Setting                      | Debug Board Select           |
| TSB Down       | y<br>r Init        | Enable Recorder                    | Serial Num : ggggggggA 🔹 👻   |
|                | r mine             | -                                  |                              |
| STB TEE V      | Warning            |                                    |                              |

Return to "eMMC". Then click RUN button to go on.

| MStar IS              |                      | V5.0.2 [N<br>SPI    | No SPI De | vice Dete               | ected]    | Sevice           | Config | More >> | - Conne | ect Dis Cor |
|-----------------------|----------------------|---------------------|-----------|-------------------------|-----------|------------------|--------|---------|---------|-------------|
| By SRAM (E            | ISP) E               | By DRAM             |           |                         |           |                  |        |         | 1       | -           |
| Load in               | ni                   | Run                 |           |                         |           |                  |        |         | More >> | Ê           |
| and the second second |                      |                     |           |                         |           |                  |        |         |         |             |
|                       |                      | 2020202             |           |                         |           |                  |        | Nes and |         |             |
| ☑2018<br>☑tioac       | 81204\rc             | om_emmo             | boot.bin  | by Merlin               | _EISP_bo  | ot.bin           | Mar 3  | No.     |         | ľ           |
| ☑2018<br>☑tload       | 81204\rc<br>der_2018 | om_emmo<br>31204\mb | _boot.bin | by Merlir<br>v Merlin_f | _EISP_boo | ot.bin<br>it.bin | III.e. | No.     |         |             |

Waiting for about 8 minutes, a green "Success to program" appears on the screen,

indicating upgrading successfully.

| Success to program                    |           |  |
|---------------------------------------|-----------|--|
| loader ready.                         | a station |  |
| Program EMMC                          |           |  |
| New EMMC Program(with MenuLoad) Flow! |           |  |
| program para: 0x235400 0x0200         |           |  |
| 000200h: 0x00 -> 0x00                 |           |  |
| 000201h: 0x40 -> 0x00                 |           |  |
| start page program                    |           |  |
| End time: 16:34:44                    |           |  |

#### TV board have no mboot software:

**R**un SecureCRT, AC power on the TV. If nothing appears on screen then can indicates that the TV no Mboot software, next close the SecureCRT window directly.

## 4.2.5 USB upgrading

Copy the main software "upgrade\_loader\_no\_tvcertificate.pkg" to the USB root Disk, ensure there are no other "\*.pkg" files in the root directory of USB Disk.

**R**un the SecureCRT ,Pressing the "enter" keypad and at the same time AC power on the TV, then appear mboot interface.

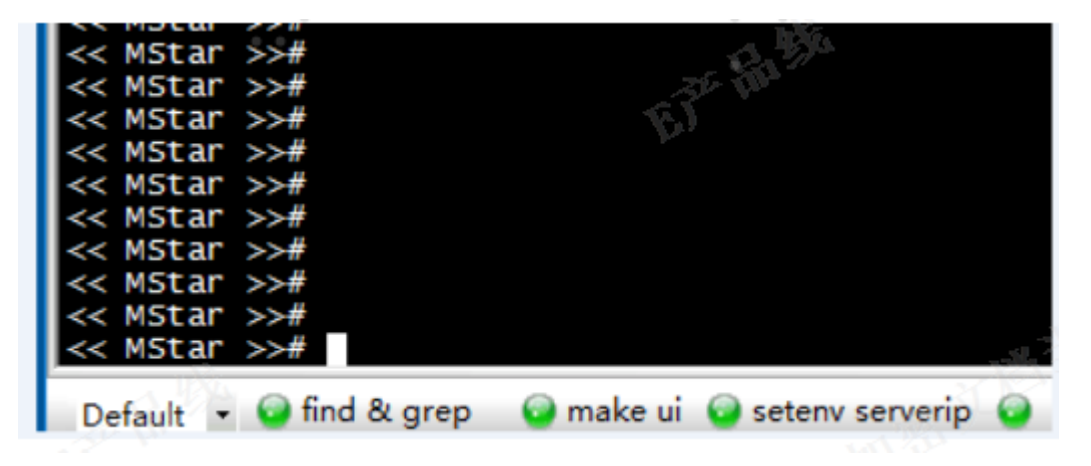

Input lower-case letter "cu" then "enter" to update the main software.

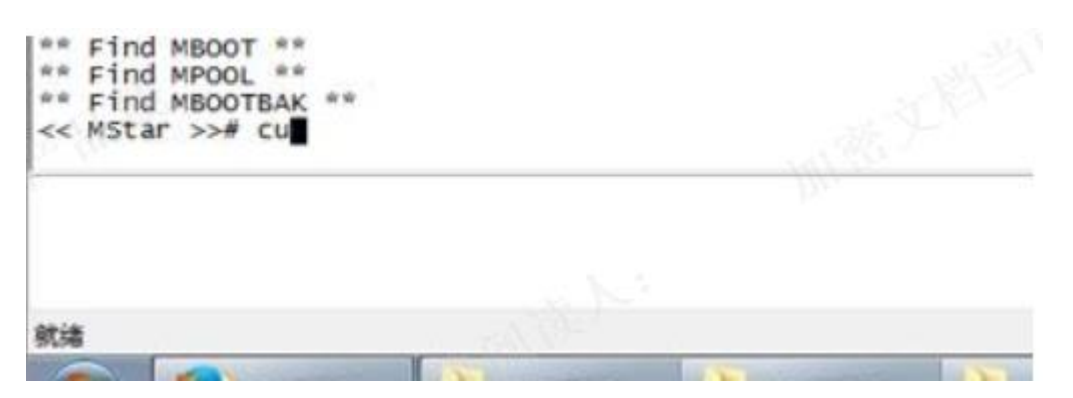

When main software update successfully, the TV can automatically restart.enter the Factory OSD Menu to check the main software version, and then choose

"option"  $\rightarrow$  "Clear all" to do clean up.

**4.2.6** Next to check the Key information under the current Version whether is OK, if NG must rewrite key code.

**4.2.7** Before upgrade , write down the white balance data of different signal source.

**4.2.8** Reset the Options of out of Factory if lost ,such as Region\Country/logo/language ......

## 4.2.9 Common error

- 1. Reading Device ID have different ID codes.
  - Check the SecureCRT window whether close.
- 2、 When input key, appear" Input format Error"
  - Check Mstv\_tool --open debugport -- "**3rd generation**" whether selected .
- 3、ISP\_Tool connected failure
  - Close the SecureCRT, check whether " $\checkmark$ " in front of "UseSWI2C" of "Config".
- 4、 If ISP\_Tool connected appear error " Device not selected, yet";

• Reduce the **I2C speed setting** figure lower "Roughly speed" about "200KHz" and have a try.

| emmc NAND SPI D                                                 | ump Erase SPI Tool Device                                       | nfig More >> Connect Dis Cor                           |
|-----------------------------------------------------------------|-----------------------------------------------------------------|--------------------------------------------------------|
| Communication Setting<br>Port Type: USB •<br>Base Addr : 0x0000 | I2C Speed Setting<br>Speed : 31<br>Roughly Speed: 192KHz        | I2C Pin Definition<br>SDA in SCL in<br>SDA out SCL out |
| pin 1 switch UART/I2c Pull all Pin High Tolerance               | ISP Slave Address: 0x92 -<br>Serial Debug Slave Address: 0x82 - | PIN: PIN11                                             |
| Verify Repeat 5<br>Reconnect: 1                                 | Enable 32 bits RIU                                              | JIG: Apply                                             |
| Project Setting                                                 | Debug Setting                                                   | Debug Board Select<br>Serial Num : ggggggggA 🗸         |
| STB TEE Warning                                                 | 4.14                                                            | 1 (1) (1) (1) (1) (1) (1) (1) (1) (1) (1               |

5、After USB upgrade, appear " mtdoops: mtd device (mtddev=name/number) must be supplied, Kernel panic - not syncing: VFS: Unable to mount root fs on unknown-block(179,4)"Reason: After burn mboot and before USB upgrade, forget to clear the zone schema.

• Don't burn mboot again, ONLY restart TV with "cu" demand to USB upgrading again in mboot .

## 5. Trouble shooting

When there is something wrong with your TV, you can try turning off the TV and then restart it. You can also operate according to the follow chart. If the problems still cann't be solved, please contact the profession technician.

| No sound or picture                            | <ol> <li>Check if the power line is in the outlet and if it<br/>has electricity.</li> <li>Check if you have pressed Power button on the<br/>TV or Power button on the remote control</li> <li>Check the setting of picture brightness and<br/>contrast.</li> <li>Check the volume.</li> </ol>                                             |
|------------------------------------------------|----------------------------------------------------------------------------------------------------|
| The picture is normal<br>but there is no sound | 1. Check the volume.<br>2. Check if Mute mode is set.                                                                                                    |
| No picture and white<br>or black picture       | 1. Adjust Picture Setting.<br>2. Check Color System.                                                                                                    |
| The sound and picture are<br>interfored        | <ol> <li>Try to find the appliance affecting TV set, and<br/>move it far away from the TV set.</li> <li>Try to insert the power plug of the TV set into<br/>another outlet.</li> </ol>                                                                                                    |
| Unclear picture or picture with snow           | <ol> <li>Check the direction, position and connection of<br/>your antenna.</li> <li>Adjust the direction of your antenna or reset or<br/>fine tune the channel</li> </ol>                                                                                                    |
| The remote control does not work               | <ol> <li>Change the batteries in the remote control.</li> <li>Clean the upper side of the remote control (radiating window)</li> <li>Check the contacting points of the batteries.</li> <li>Check if there is obstruction between the remote control and the monitor.</li> <li>Check if the batteries are correctly installed.</li> </ol> |
| H/V strip or the picture shaking               | Check if there is an interfering source nearby, such<br>as appliance or electric tools.                                                                                                    |
| The cabinet of the TV makes "Click" sound      | makes "Click" sound"Sometimes the room<br>temperature change can cause the television<br>cabinet to inflate or contra, which makes this<br>sound. This does not mean the TV breaks<br>down.                                                                                                    |

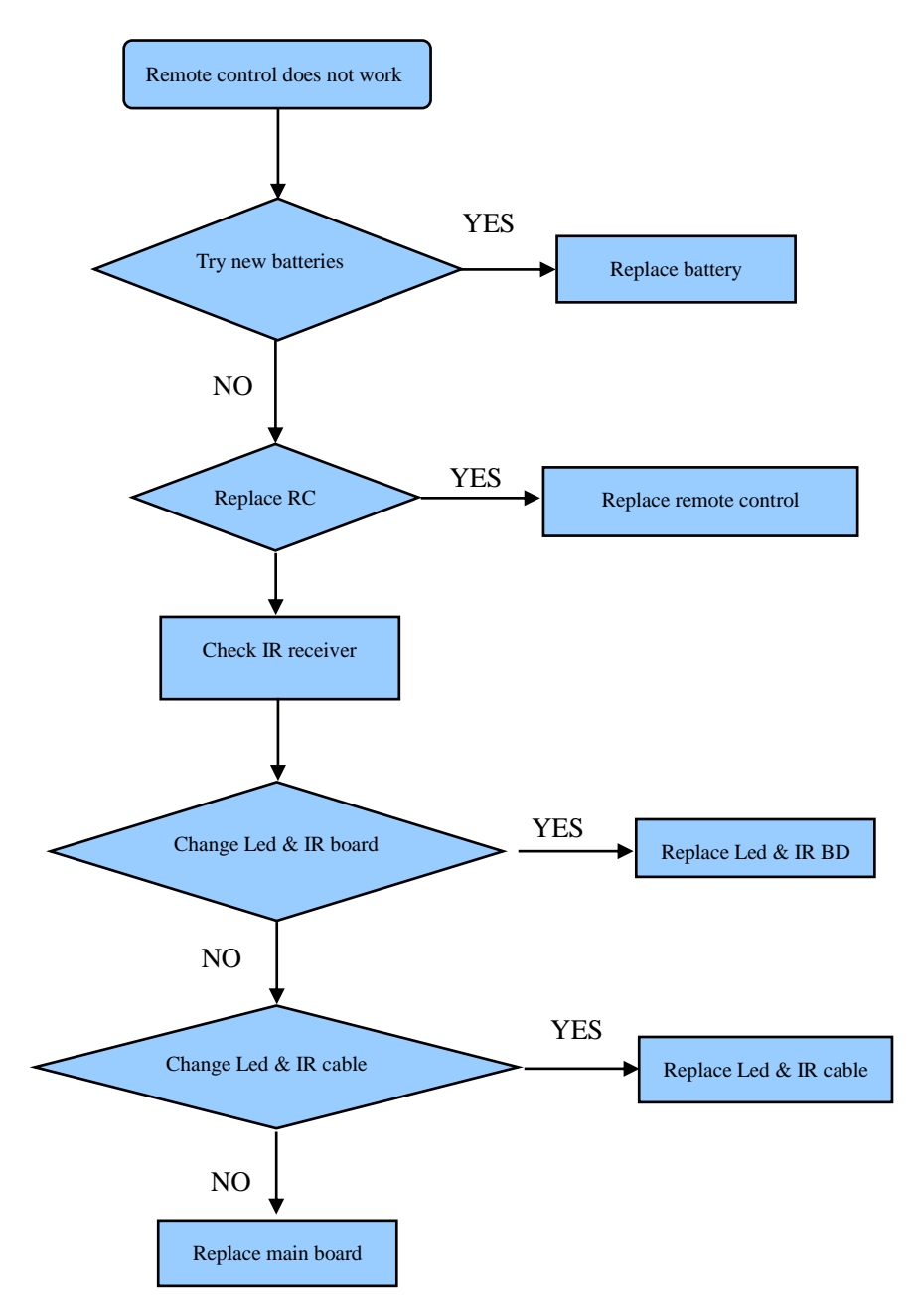

# **5.1 Troubleshooting for Remote Control**

# **5.2 Troubleshooting for Function Key**

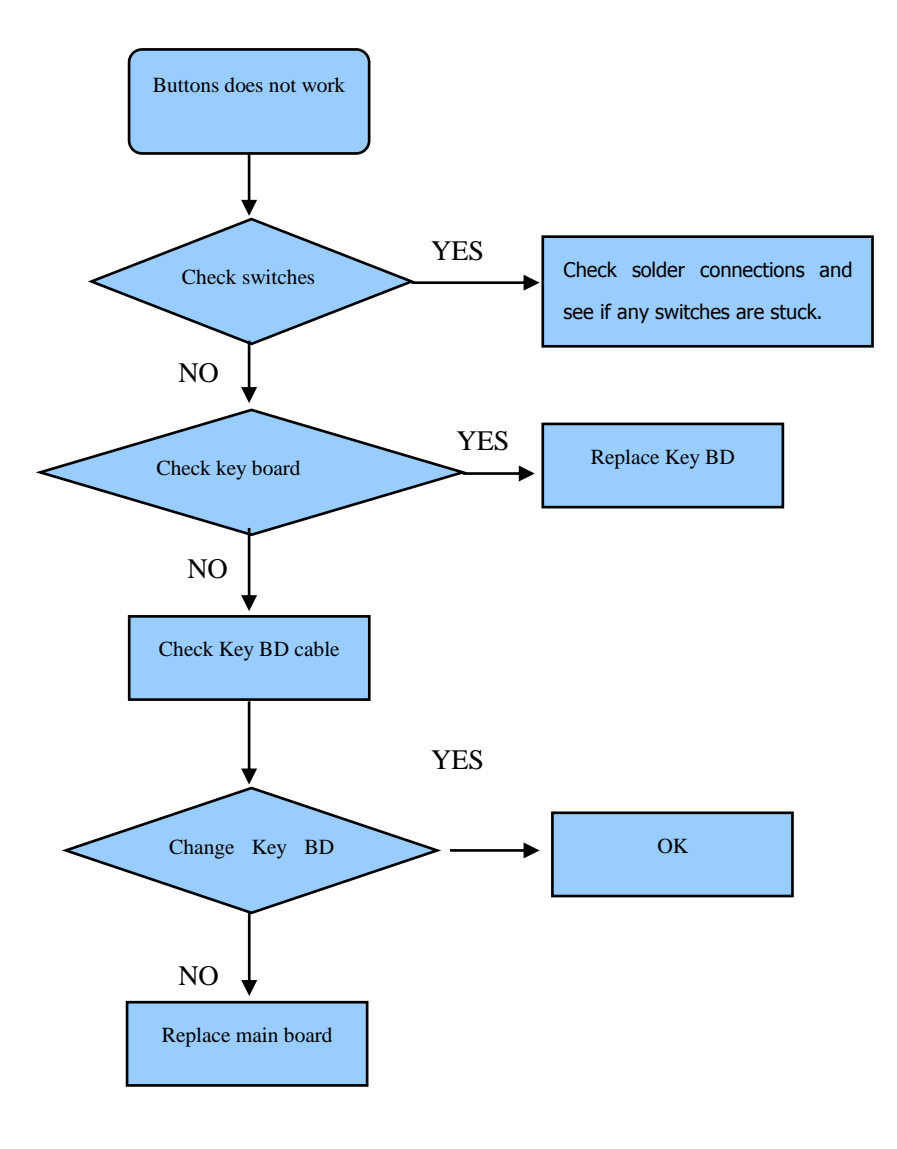

# 5.3 TV won't Power On

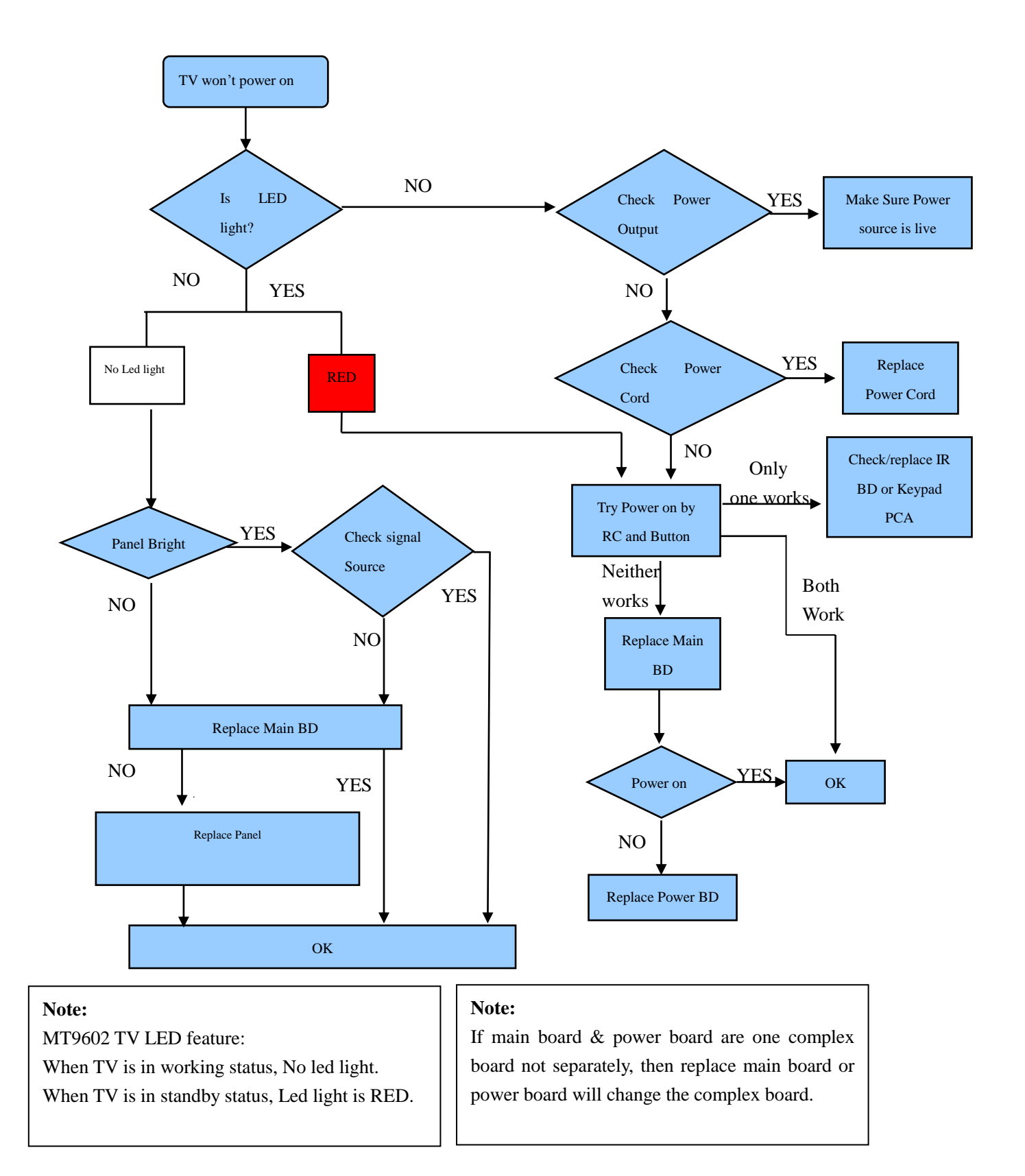

# 5.4 Troubleshooting for Audio

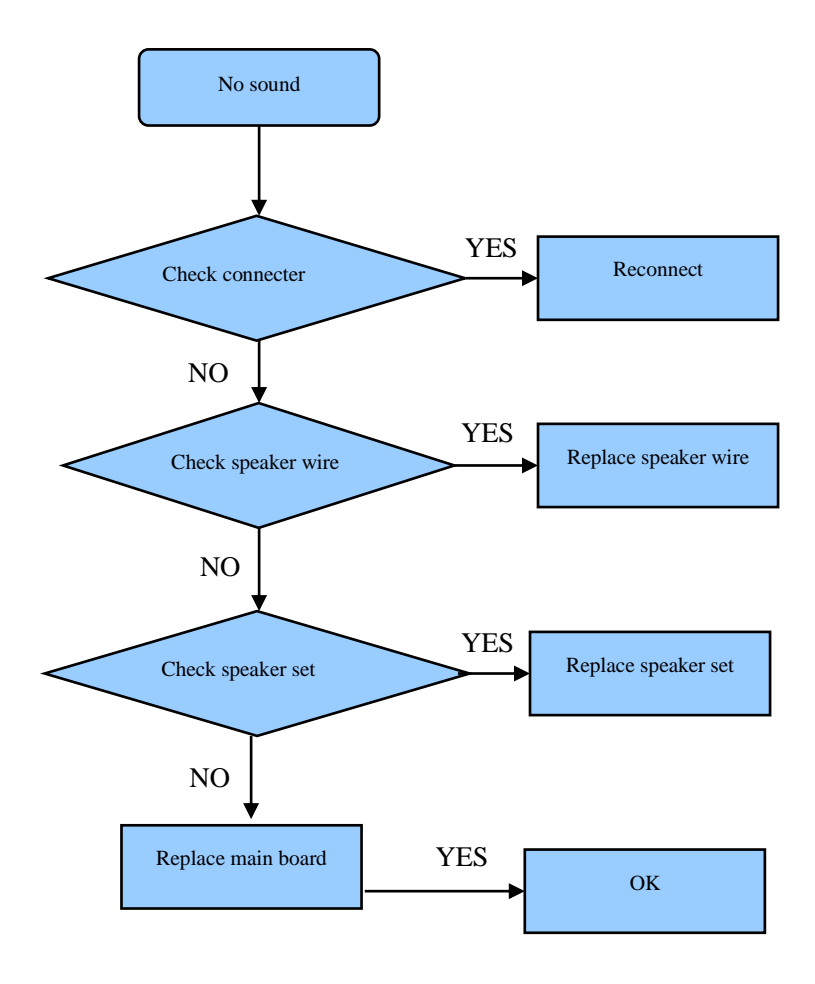

# **5.5 Troubleshooting for TV/VGA/HDMI input**

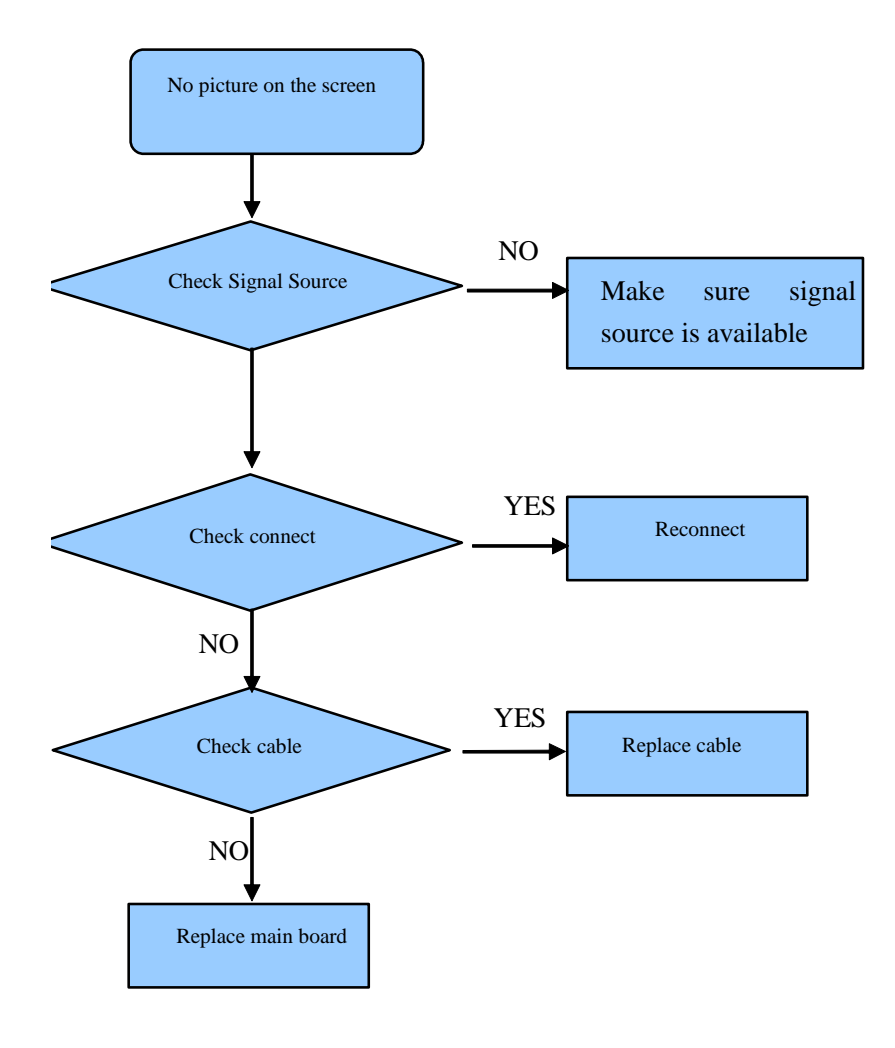

# **5.6 Troubleshooting for Video input**

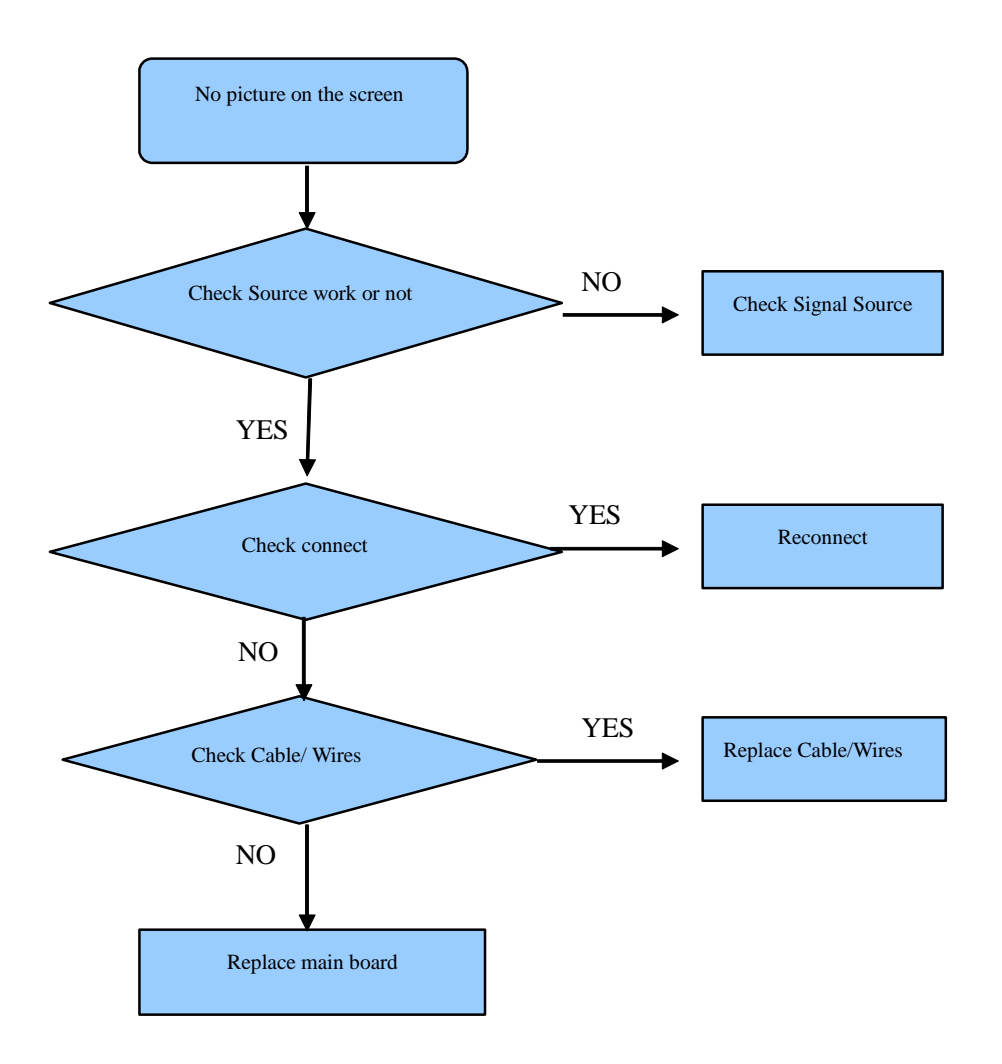